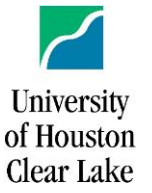

# **CISCO Unified Communications Self Care Portal**

**While on Campus,** you can log into your telephones Self Care Portal by going to <u>phoneselfcare.uhcl.edu</u>.

You will use your Single Sign-On to login as below

| Cisco<br>Se | Unified Communications<br>elf Care Portal |
|-------------|-------------------------------------------|
|             | Username<br>Password                      |
|             | Sign In                                   |

\*\*The same username and password to log into your PC\*\*

Once logged in, you will see the following under the tab options:

| ahaha<br>cisco | Unified Communic | ations Self Care Port |                  |
|----------------|------------------|-----------------------|------------------|
| Phones         | Voicemail        | IM & Availability     | General Settings |

Within the **Phones** tab, you will be shown your phone type and be able to set personal preferences.

| My Phones       | Phone Settings                                      |
|-----------------|-----------------------------------------------------|
| Phone Settings  |                                                     |
| Call Forwarding | <ul> <li>Speed Dial Numbers</li> </ul>              |
|                 | <ul> <li>Services</li> </ul>                        |
|                 | <ul> <li>Ring Settings</li> </ul>                   |
|                 | <ul> <li>Voicemail Notification Settings</li> </ul> |
|                 | ► Call History                                      |
|                 | <ul> <li>Phone Contacts</li> </ul>                  |

In the **Phone Settings**, you can click on each row of options and adjust them to your preferences.

\*Note\* the **Services** option has been disabled

### Speed Dial

To add numbers to speed dial, open the speed dial option and select Add New Speed Dial:

| <ul> <li>Speed Dial Number</li> </ul> | rs 💮 Add New Speed Dial          |          |                         |
|---------------------------------------|----------------------------------|----------|-------------------------|
| Dial                                  | Label                            |          | Number                  |
| Add Speed Dial                        |                                  | ×        |                         |
| Number/URI*                           | []                               | <i>ן</i> | This value is required. |
| Label (Description)*                  | Description                      |          |                         |
| Speed Dial*                           | Enter a number between 1 and 199 |          |                         |
| *Required                             | Save Cancel                      |          |                         |

### For Ring Settings, Voicemail Notification

Settings, and Call History, you can select each option and adjust your preferences based on your extension.

| • | Ring Settings              |                               |                        |
|---|----------------------------|-------------------------------|------------------------|
|   | Phone Number               | When I'm on a call            | When I'm not on a call |
|   |                            |                               | 🐥 Default (Ring) 🔻     |
|   |                            |                               |                        |
|   |                            |                               |                        |
| ۲ | Voicemail Notification Set | tings                         |                        |
|   | Phone Number               | Turn on message waiting light | Display screen prompt  |
|   |                            |                               |                        |
|   |                            |                               |                        |
| ٠ | Call History               |                               |                        |
|   | Phone Number               | Log Missed Calls              |                        |
|   |                            |                               |                        |

\*\*The above settings are set based on check boxes and drop down options. Once you have made a change to any of the preferences, make sure you click the save button or cancel if you do not want to keep the changes made.\*\*

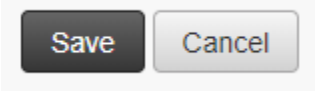

#### **Problems or Questions:**

Please contact the Support Center at x2828 or supportcenter@uhcl.edu with and questions or concerns in regards to your phone and/or the Portal.

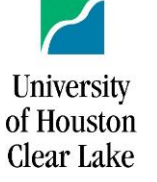

## **CISCO Unified Communications Self Care Portal**

In the **Phone Contacts** option, you can create your personal contacts list that can be accessed through your phones **Directory** button by selecting **Create New Contact** or searching for them:

| <ul> <li>Phone Contacts</li> </ul> |           |            |
|------------------------------------|-----------|------------|
| Q Search                           |           |            |
|                                    |           |            |
| Display Name                       | Last Name | First Name |

In the **Call Forwarding** tab, you can set your extension to forward all call to your voicemail or to another number. \*Note\* do not use the (,), -, or.

| Call Forwarding                                   |  |
|---------------------------------------------------|--|
| Forward all calls to:     This value is required. |  |
| Save Cancel                                       |  |

To turn **Call Forwarding** off, you can either uncheck the **Forward all calls to** 

The **Voicemail** and **IM & Availability** tab options will walk you through changing your Voicemail preferences and turning Do Not Disturb on and off.

| Dial Voicemail Preferences IVR         Clacking this button will launch a trowser popup window. If the popup does not appear then check your browser's popup blocker settings.         Clace WebDialer - Make Call         Image: Clace WebDialer - Make Call         Image: Phone number:         Sego:         Dial         Calling device:         Claig line:         Image: Project Auto Class         Preferred language         Image: Preferred language         Image: Preferred language      <                                                                                                    | VOI<br>Click the | CE IVIAII OPTIONS button below to place a call to the voicemail system, which you can use to change your voicemail preferences. |
|----------------------------------------------------------------------------------------------------|------------------|----------------------------------------------------------------------------------------------------|
| Clacking hits button will launch a browser popup window. If the popup does not appear than check your browser's popup blocker settings.                                                                                                    | Dial \           | Voicemail Preferences IVR                                                                                                    |
|                                                                                                    | Clicking t       | this button will launch a browser popup window. If the popup does not appear then check your browser's popup blocker settings.  |
| Secure https://uhcl-cucm-pub.uhcl.edu/webdialer/Yebdialer?cmd=d  Cisco WebDialer - Make Call  Cisco WebDialer - Make Call  Phone number:  Segs Phone number:  Segs Phone number: Segs Phone number: Segs Ph    | 🛗 Cisco          | WebDialer - Make Call - Google Chrome - 🗆 🗙                                                                                     |
| Cisco WebDialer - Make Call  Cisco Real Phone number:  Phone number:  Phone number:  Phone number:  Cisco 7841  Calling line:  Cisco 7841  Cisco 7841  Prefered language  Prefered language  Perfered language  Perfered language Perfered language Perfered lan | Secur            | e   https://uhcl-cucm-pub.uhcl.edu/webdialer/Webdialer?cmd=d                                                                    |
| Phone number:<br>995<br>0ia<br>Calling device:<br>Calling line:<br>• • • • • • • • • • • • • • • • • • •                                                                                                     | 3                | Cisco WebDialer - Make Call                                                                                                    |
| Phone number:<br>995<br>Dial<br>Calling device:<br>Calling line:<br>Conct display call confirmation dialog<br>Coable Auto Close<br>Preferred language<br>@ English (united States)<br>@ English                                                                                                    |                  | 44                                                                                                    |
| Phone number:<br>995<br>Dial<br>Calling device:<br>Calling line:<br>•<br>•<br>•<br>•<br>•<br>•<br>•<br>•<br>•<br>•<br>•<br>•<br>•                                                                                                    |                  |                                                                                                    |
| 6995         Dial         Calling device:         Calling line:         • Do not display call confirmation dialog         • Deable Auto Close         Preferred language         • English                                                                                                    |                  | Phone number:                                                                                                    |
| Dial Calling device: Calling line: Calling line: Const display call confirmation dialog Const display call confirmation dialog Const display call const display call confirmation dialog Const display call const dis |                  | 6995                                                                                                    |
| Calling device:<br>Calling line:<br>On ot display call confirmation dialog<br>Disable Auto Close<br>Preferred language<br>@ English (United States)<br>© English                                                                                                    |                  | Dial                                                                                                    |
| Calling line:<br>Donot display call confirmation dialog<br>Disable Antro Close<br>Preferred language<br>@ English (United States)<br>© English                                                                                                    |                  | Calling device: Cisco 7841 •                                                                                                    |
| ■ Disable Auto Close<br>Preferred language<br>® English (United States)<br>© English                                                                                                    |                  | Do not display call confirmation dialog                                                                                         |
| Preferred language<br>® English (United States)<br>© English                                                                                                    |                  | Disable Auto Close                                                                                                    |
| © English                                                                                                    |                  | Preferred language     English (United States)                                                                                  |
|                                                                                                    |                  | English                                                                                                    |
|                                                                                                    |                  |                                                                                                    |
|                                                                                                    |                  |                                                                                                    |
|                                                                                                    |                  |                                                                                                    |

By clicking **Dial**, you will be sending a prompt to your phone to dial voicemail that will walk you through changing your preferences.

For **Availability,** you can click the box to have Do Not Disturb set to on or off:

|   | Μ | & | Avai | labi | litv |
|---|---|---|------|------|------|
| • |   | - |      |      | ,    |

| Do Not Disturb |  |
|----------------|--|
|----------------|--|

Check below to set the Do Not Disturb setting on all of your company provided phones. NOTE: This does not apply to IM or additional phones (i.e., mobile, hotel, home, etc).
Turn on

Under the General Settings tab option, you can set the **Display Language, Phone Services PIN,** and a **Conference Now Access Code**. Not all options in this section may be changed, but they are good preferences to be aware of when access your phone settings through the online Self Care Portal.

| • | Language<br>Use the dropdown to set the pho                                                          | one display language.                                                                                                    |
|---|----------------------------------------------------------------------------------------------------|----------------------------------------------------------------------------------------------------|
|   | Display Language:                                                                                    | English, United States                                                                                                    |
| • | Client/Portal Password                                                                               |                                                                                                    |
|   | The new password must be betw<br>submit the new password, both                                       | ween 1 and 256 characters in length and cannot contain any spaces<br>fields must match exactly.                                             |
|   | New Password:                                                                                        |                                                                                                    |
|   | Confirm New Password:                                                                                |                                                                                                    |
| v | Phone Services PIN                                                                                   |                                                                                                    |
|   | This PIN is used for Extension M<br>must be between 1 and 128 num<br>letters, or special characters. | Abbility, Self-Provisioning and other IP phone services. The new PIN<br>nbers long. The PIN can only contain numbers, it cannot contain spa |
|   | New Phone PIN:                                                                                       |                                                                                                    |
|   | Confirm New Phone PIN:                                                                               |                                                                                                    |
| Ŧ | Display Name                                                                                         |                                                                                                    |
|   | Display Name cannot be modified                                                                      | ed. It is set in your enterprise directory.                                                                                                 |
|   | Display Name:                                                                                        | Fowler, Natalie Hope                                                                                                    |
|   | Conference Now                                                                                       |                                                                                                    |
|   |                                                                                                    |                                                                                                    |
|   | Meeting Number:                                                                                      | 2970                                                                                                    |

#### **Problems or Questions:**

Please contact the Support Center at x2828 or supportcenter@uhcl.edu with and questions or concerns in regards to your phone and/or the Portal.